# Frontline Passport

Welcome to the Frontline Platform!

## **GETTING STARTED**

The process begins when you sign into a Frontline application. The system recognizes your current credentials and prompts you to update to a Passport account via one of two options:

- **Create a New Frontline Passport**: Select to create a Passport if this is your first experience with the Passport process. You will need to create a unique Passport account.
- **Sign In with your Frontline Passport**: Select to sign in if you already created a Frontline Passport. You will need to authenticate with the existing Passport and connect accounts.

|                                                                               |                                             |  | Intro                          | <b>O</b><br>Upgrade Account                                               | <b>———</b><br>Finish |        |
|-------------------------------------------------------------------------------|---------------------------------------------|--|--------------------------------|---------------------------------------------------------------------------|----------------------|--------|
| Frontline<br>Passport                                                         |                                             |  | Frontli                        | ine Passport                                                              |                      |        |
| Update Required                                                               | "I've already created a Frontline Passport" |  |                                |                                                                           |                      |        |
| In order to improve security, your Frontline account will need to be updated. |                                             |  | If you've alm<br>click here to | If you've already created a Frontline Passport,<br>click here to sign in. |                      |        |
| This should only take a minute or two.                                        |                                             |  | Sign                           | In with your Frontline Pa                                                 | assport              |        |
| Continue                                                                      |                                             |  | "I don't ha                    | ve a Frontline Passport"                                                  |                      | ,<br>, |
| No thanks, skip for now.                                                      |                                             |  | lf you haver<br>set you up v   | n't created a Frontline Passpo<br>with a new one.                         | ort yet, we will     |        |
|                                                                               |                                             |  | Cre                            | ate a New Frontline Pas                                                   | sport                | *      |
|                                                                               |                                             |  | ~ ~                            | 5- <i>S</i> A                                                             |                      | \$0    |

#### WHAT IS A FRONTLINE PASSPORT?

This new username/password offers enhanced multi-factor authentication (MFA) and improved credential recovery methods. \*You should only create one Passport account.

## **CREATING A PASSPORT**

Select **Create a New Frontline Passport** to create a Passport account. Required entries include an email, password, and first/last name.

- Email: Must be valid and accessible.
- **Password**: Must have 1 alphabet character, 1 number or special character, and 15 total characters.

Once the details are entered, click **Create My Frontline Passport**. The system will prompt you to sign in with your new Frontline Passport credentials.

### SIGN IN AND AUTHENTICATION

Go to <u>k12.frontlineeducation.com</u>, enter your new credentials, and click **Sign In with Frontline Passport**. The system provides access to your assigned Frontline applications. \*We recommend you bookmark this URL.

After your first Passport sign in, you will be prompted to set up multifactor authentication (MFA). Once finished, you can manage your Frontline Passport and MFA options from your Account Settings.

| Update your sign in credentials                        |                                  |  |  |  |  |  |
|--------------------------------------------------------|----------------------------------|--|--|--|--|--|
| Frontline Passp                                        | orts are replacing Frontline IDs |  |  |  |  |  |
| 💄 This will be your                                    | r new username and password      |  |  |  |  |  |
| <ul> <li>This account will organization.</li> </ul>    | ll be owned by you, not your     |  |  |  |  |  |
| Email Address Your email address will be your username |                                  |  |  |  |  |  |
| apond@education.com                                    |                                  |  |  |  |  |  |
| New Password                                           |                                  |  |  |  |  |  |
| *****                                                  |                                  |  |  |  |  |  |
| View password requ                                     | irements                         |  |  |  |  |  |
| First Name                                             | Last Name                        |  |  |  |  |  |
| Amy                                                    | Pond                             |  |  |  |  |  |
| _                                                      |                                  |  |  |  |  |  |
| 👼 Create my Frontline Passport                         |                                  |  |  |  |  |  |

|   | Sign In with Frontline Passport<br>Your passport to everything in Frontline Education | Verify with your en<br>Your passport to everything in Frontli | nail<br>ne Education          |
|---|---------------------------------------------------------------------------------------|---------------------------------------------------------------|-------------------------------|
|   | Email apond@education.com Keep me signed in                                           | Verify with an email link or enter<br>a***d@education.co      | a code sent to<br><b>m</b> .  |
|   | Next                                                                                  | Send me an emai                                               | ۲ <b>۹</b> /۰<br>۲۹/۰<br>۲۹/۱ |
|   | <u>Unlock account?</u>                                                                | Back to sign in                                               | *                             |
| Ţ |                                                                                       |                                                               |                               |

© Frontline Education